## データ通信量を表示・設定する

モバイルネットワークのデータ通信量を本機のホーム画面に表示するかどうかの設定や、データ通信量の最大通信量と通信量をリセットする日の設定 ができます。

表示されるデータ通信量は目安です。実際のデータ通信量と異なることがあります。実際のデータ通信量は、お問い合わせ先にご確認ください。 Wi-Fiスポット機能を利用した際のデータ通信量や、クレードル(別売)を利用してWAN側を有線LANで通信した際のデータ通信量は含まれません。 また、表示される最大通信量は契約された料金プランに連動したものではありません。適宜変更してご利用ください。

#### データ通信量をホーム画面やロック画面に表示する

本機のホーム画面やロック画面に、ご利用開始もしくはリセットしてから現在までのデータ通信量の表示/非表示を設定できます。

・お買い上げ時はOFFに設定されています。

1

WEB UIのホーム画面で 設定

| A10                | 2ZT              |
|--------------------|------------------|
| 日本語                | <u>ログイン</u> PC版  |
| 接続                 |                  |
| TIN SoftBank       | 5G 🌐 💳           |
| ネットワークモード:         | 標準モード            |
| 接続時間:              | 00:43:25         |
| データ通信量:            | 60.43MB          |
| 接線                 | 持                |
| 通信量                |                  |
| 1                  |                  |
| ・<br>7GB中 残り6.94GB |                  |
| 標準モード: 60.43MB     |                  |
| 前回リセット日:           | 1.20.8           |
| ★                  | ズ ■<br>お知らせ 端末情報 |

🏁 ログイン画面が表示されます。

|                 | A10                   | 2ZT  |           |
|-----------------|-----------------------|------|-----------|
| <u>ホーム</u>      |                       |      |           |
| パスワート<br>パスワート  | 「を入力<br>」             |      | ~         |
|                 | ログ                    | イン   |           |
| <u>お客さま</u>     | <u>お客さまサポート・取扱説明書</u> |      |           |
|                 |                       |      |           |
|                 |                       |      |           |
|                 |                       |      |           |
|                 |                       |      |           |
|                 |                       |      | 11        |
| <b>合</b><br>ホーム | 設定                    | お知らせ | ■<br>端末情報 |

|                 | 設           | 定         |           |
|-----------------|-------------|-----------|-----------|
| LAN Wi-Fi       | LAN Wi-Fi   |           | >         |
| Wi-Fiスポ         | ット          |           | >         |
| データ通信           | 量           |           | >         |
| ネットワー           | - ク設定       |           | >         |
| Web UIパスワード     |             |           | >         |
| 省電力モード          |             |           | >         |
| ソフトウェア更新        |             |           | >         |
| Bluetooth       | テザリング       |           | >         |
|                 |             |           |           |
|                 |             |           |           |
| <b>合</b><br>ホーム | <b>拿</b> 設定 | 区<br>お知らせ | □<br>端末情報 |

| 7                                                                     | 「一夕通信量                                                                                          |
|-----------------------------------------------------------------------|-------------------------------------------------------------------------------------------------|
| データ通信量を<br>ロック画面・<br>ホーム画面に表<br>示                                     | ON OFF                                                                                          |
| 表示するデータ<br>通信量                                                        | 標準モード                                                                                           |
| ことを示すもので<br>だく際の目安とし<br>本機能でカウント<br>るプランに関係な<br>タ量となり実際の<br>で、ご注意くださ  | はありません。お使い<br>てご利用ください。な:<br>するデータ量はご契約<br>く、端末側の目安での<br>データ量とは異なりま<br>い。最大通信量の設定<br>アップでお知らせしま |
| 達すると、ポップ<br>最大通信量                                                     | //////////////////////////////////////                                                          |
| 達すると、ポップ<br>最大通信量<br>7                                                | GB 📀                                                                                            |
| 達すると、ポップ<br>最大通信量<br>7<br>毎月リセットされ<br>ます。自動リセッ<br>末日が31日に満た<br>トされます。 | GB<br>GB<br>た日にデータをリセッ<br>ト日を31に設定すると、<br>ない月でも月末日にリ                                            |

| 保存       |                |          |           |
|----------|----------------|----------|-----------|
| <b>↑</b> | <b>拿</b><br>設定 | メント お知らせ | □<br>端末情報 |

# 5

OK

🏁 本機のホーム画面やロック画面に、ご利用開始もしくはリセットしてから現在までのデータ通信量が表示されます。

・設定をONにした場合、最大通信量に達した際にポップアップを表示してお知らせします。

#### 表示するデータ通信量を設定する

ホーム画面やロック画面に表示するデータ通信量を、「標準モード」、「アドバンスモード」または2つのモードの合計値のいずれかに設定できます。

・ネットワークモードの設定については「ネットワークモードを変更する」を参照してください。

### 1

WEB UIのホーム画面で 設定

| A10            | 2ZT              |
|----------------|------------------|
| 日本語            | <u>ログイン</u> PC版  |
| 接続             |                  |
| SoftBank       | 5G 🌐 💳           |
| ネットワークモード:     | 標準モード            |
| 接続時間:          | 00:43:25         |
| データ通信量:        | 60.43MB          |
| 接線             | 活                |
| 通信量            |                  |
| Î.             |                  |
| 7GB中 残り6.94GB  |                  |
| 標準モード: 60.43MB |                  |
| 前回リセット日:       | 1.2.5.8          |
| ★ 検定           | ▶ ■<br>お知らせ 端末情報 |

🏁 ログイン画面が表示されます。

|                 | A10                   | 2ZT  |           |
|-----------------|-----------------------|------|-----------|
| <u>ホーム</u>      |                       |      |           |
| パスワート<br>パスワート  | 「を入力<br>」             |      | ~         |
|                 | ログ                    | イン   |           |
| <u>お客さま</u>     | <u>お客さまサポート・取扱説明書</u> |      |           |
|                 |                       |      |           |
|                 |                       |      |           |
|                 |                       |      |           |
|                 |                       |      |           |
|                 |                       |      | 11        |
| <b>合</b><br>ホーム | 設定                    | お知らせ | ■<br>端末情報 |

|                 | 設           | 定         |           |
|-----------------|-------------|-----------|-----------|
| LAN Wi-Fi       | LAN Wi-Fi   |           | >         |
| Wi-Fiスポ         | ット          |           | >         |
| データ通信           | 量           |           | >         |
| ネットワー           | -ク設定        |           | >         |
| Web UIパスワード     |             |           | >         |
| 省電力モード          |             |           | >         |
| ソフトウェア更新        |             |           | >         |
| Bluetoothテザリング  |             |           | >         |
|                 |             |           |           |
|                 |             |           |           |
| <b>合</b><br>ホーム | <b>口</b> 設定 | 区<br>お知らせ | □<br>端末情報 |

### 表示するデータ通信量を選択 ラ 保存

| Ŧ                                                                                             | 一夕通信量                                                                                                    |  |  |
|-----------------------------------------------------------------------------------------------|----------------------------------------------------------------------------------------------------|--|--|
| データ通信量を<br>ロック画面・<br>ホーム画面に表<br>示                                                             | ON OFF                                                                                                    |  |  |
| 表示するデータ<br>通信量                                                                                | 標準モード 📀                                                                                                    |  |  |
| 最大通信量は、そ<br>ことを示すもので<br>だく際の目安とし<br>本機能でカウント<br>るプランに関実にな<br>タ量となり実際の<br>で、ご注意くださ<br>達すると、ポップ | れ以上通信ができなくなる<br>はありません。お使いいた<br>てご利用ください。なお、<br>するデータ量はご契約され<br>く、端末側の目安でのデー<br>データ量とは異なりますの<br>い。最大通信量の設定値に<br>アップでお知らせします。 |  |  |
| 最大通信量                                                                                         |                                                                                                    |  |  |
| 7                                                                                             | GB 💟                                                                                                    |  |  |
| 毎月リセットされた日にデータをリセットし<br>ます。自動リセット日を31に設定すると、月<br>末日が31日に満たない月でも月末日にリセッ<br>トされます。<br>自動リセット日   |                                                                                                    |  |  |
| 31                                                                                            |                                                                                                    |  |  |
| 保存                                                                                            |                                                                                                    |  |  |
| 合 口 設定                                                                                        | ▶ ■<br>お知らせ 端末情報                                                                                                    |  |  |

### 5

OK

🏁 表示するデータ通信量が設定されます。

・アドバンスモードは、ご契約内容によりご利用になれない場合があります。

#### 最大通信量を設定する

毎月のデータ通信量の目安値を設定できます。設定したデータ通信量を超えると、本機のホーム画面の表示でお知らせします。

- ・最大通信量で設定したデータ通信量を超えると、本機の 🌅 (データ通信量アイコン)が 🔜 (赤いバーのアイコン)に変わります。お使いいただく 際の目安の表示となり、それ以上通信ができなくなることを示すものではありません。
- ・設定する最大通信量はご契約されるプランと連動したものではありません。また、本機能でカウントするデータ量は端末側の目安でのデータ量となり実際のデータ量とは異なりますので、ご注意ください。

#### 1

WEB UIのホーム画面で 設定

| A10            | 2ZT              |
|----------------|------------------|
| 日本語 🔽          | <u>ログイン</u> PC版  |
| 接続             |                  |
| SoftBank       | 5G 🌐 💳           |
| ネットワークモード:     | 標準モード            |
| 接続時間:          | 00:43:25         |
| データ通信量:        | 60.43MB          |
| 接線             | 長済               |
| 通信量            |                  |
| 1              |                  |
| 7GB中 残り6.94GB  |                  |
| 標準モード: 60.43MB |                  |
| 前回リセット日:       | 1.201            |
| ☆<br>ホーム 設定    | ズ □<br>お知らせ 端末情報 |

🏁 ログイン画面が表示されます。

|                 | A10                   | 2ZT  |           |
|-----------------|-----------------------|------|-----------|
| <u>ホーム</u>      |                       |      |           |
| パスワート<br>パスワート  | 「を入力<br>」             |      | ~         |
|                 | ログ                    | イン   |           |
| <u>お客さま</u>     | <u>お客さまサポート・取扱説明書</u> |      |           |
|                 |                       |      |           |
|                 |                       |      |           |
|                 |                       |      |           |
|                 |                       |      |           |
|                 |                       |      | 11        |
| <b>合</b><br>ホーム | 設定                    | お知らせ | ■<br>端末情報 |

|                 | 設           | 定         |           |
|-----------------|-------------|-----------|-----------|
| LAN Wi-Fi       | LAN Wi-Fi   |           | >         |
| Wi-Fiスポ         | ット          |           | >         |
| データ通信           | 量           |           | >         |
| ネットワー           | - ク設定       |           | >         |
| Web UIパスワード     |             |           | >         |
| 省電力モード          |             |           | >         |
| ソフトウェア更新        |             |           | >         |
| Bluetooth       | テザリング       |           | >         |
|                 |             |           |           |
|                 |             |           |           |
| <b>合</b><br>ホーム | <b>口</b> 設定 | 区<br>お知らせ | □<br>端末情報 |

### 最大通信量とする数値を入力 ラ 通信量の単位を選択 ラ 保存]

| データ通信量                                                                                                    |         |  |  |  |  |
|----------------------------------------------------------------------------------------------------|---------|--|--|--|--|
| データ通信量を<br>ロック画面・<br>ホーム画面に表<br>示                                                                                                    | ON OFF  |  |  |  |  |
| 表示するデータ<br>通信量                                                                                                    | 標準モード 📀 |  |  |  |  |
| 最大通信量は、それ以上通信ができなくなる<br>ことを示すものではありません。お使いいた<br>だく際の目安としてご利用ください。なお、<br>本機能でカウントするデータ量はご契約され<br>るプランに関係なく、端末側の目安でのデー<br>タ量となり実際のデータ量とは異なりますの<br>で、ご注意ください。最大通信量の設定値に<br>達すると、ポップアップでお知らせします。 |         |  |  |  |  |
| 最大通信量                                                                                                    |         |  |  |  |  |
| 7                                                                                                    | GB 💽    |  |  |  |  |
| 毎月リセットされた日にデータをリセットし<br>ます。自動リセット日を31に設定すると、月<br>末日が31日に満たない月でも月末日にリセッ<br>トされます。<br>自動リセット日                                                                                                  |         |  |  |  |  |
| 31                                                                                                    |         |  |  |  |  |
| 保存                                                                                                    |         |  |  |  |  |
|                                                                                                    | 保存      |  |  |  |  |

### 5

OK

🏁 最大通信量が設定されます。

・数値は1~999の範囲で入力できます。

・単位は GB または MB を選択できます。

### 自動リセット日を設定する

毎月、データ通信量を自動的にリセットする日を設定できます。 設定した日付から、翌日に変わるタイミングでリセットされます。

## 1

WEB UIのホーム画面で 設定

| A102ZT         |                  |  |  |  |  |
|----------------|------------------|--|--|--|--|
| 日本語            | <u>ログイン</u> PC版  |  |  |  |  |
| 接続             |                  |  |  |  |  |
| T∎∎ SoftBank   | 5G 🌐 💳           |  |  |  |  |
| ネットワークモード:     | 標準モード            |  |  |  |  |
| 接続時間:          | 00:43:25         |  |  |  |  |
| データ通信量:        | 60.43MB          |  |  |  |  |
| 接線             | 長済               |  |  |  |  |
| 通信量            |                  |  |  |  |  |
| ī              |                  |  |  |  |  |
| 7GB中 残り6.94GB  |                  |  |  |  |  |
| 標準モード: 60.43MB |                  |  |  |  |  |
| 前回リセット日:       | 1.2.1.1          |  |  |  |  |
| ★ 袋            | ズ ■<br>お知らせ 端末情報 |  |  |  |  |

🏁 ログイン画面が表示されます。

| A102ZT         |                       |        |      |  |  |  |
|----------------|-----------------------|--------|------|--|--|--|
| <u>ホーム</u>     |                       |        |      |  |  |  |
| パスワート<br>パスワート | <sup>ヾ</sup> を入力<br>ヾ |        |      |  |  |  |
|                |                       |        | 5.4° |  |  |  |
|                | ログ                    | イン     |      |  |  |  |
| お客さまサポート・取扱説明書 |                       |        |      |  |  |  |
|                |                       |        |      |  |  |  |
|                |                       |        |      |  |  |  |
|                |                       |        |      |  |  |  |
|                |                       |        |      |  |  |  |
|                |                       |        |      |  |  |  |
|                |                       |        |      |  |  |  |
|                |                       |        | 11   |  |  |  |
|                |                       | $\sim$ |      |  |  |  |

|                 | 設           | 定         |           |  |
|-----------------|-------------|-----------|-----------|--|
| LAN Wi-Fi       |             |           | >         |  |
| Wi-Fiスポット       |             |           | >         |  |
| データ通信量          |             |           | >         |  |
| ネットワーク設定        |             |           | >         |  |
| Web UIパスワード     |             |           | >         |  |
| 省電力モード          |             |           | >         |  |
| ソフトウェア更新        |             |           | >         |  |
| Bluetoothテザリング  |             |           | >         |  |
|                 |             |           |           |  |
|                 |             |           |           |  |
| <b>合</b><br>ホーム | <b>口</b> 設定 | 区<br>お知らせ | □<br>端末情報 |  |

#### 自動リセット日を入力 ラ 保存]

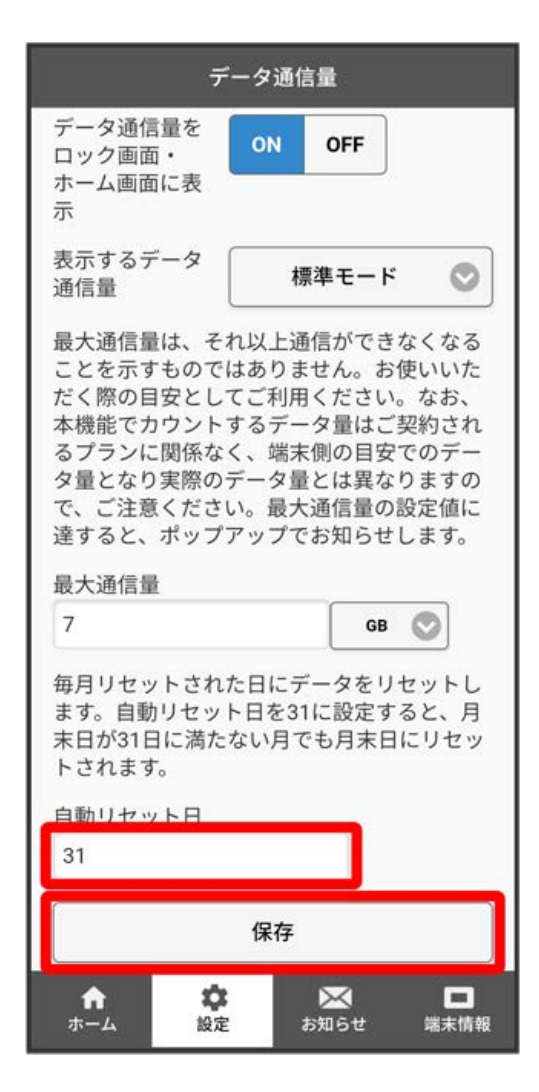

### 5

OK

🏁 データ通信量を自動的にリセットする日が設定されます。

・数値は1~31の範囲で設定できます。

・設定した日付から、翌日に変わるタイミングでリセットされます。自動リセット日を31に設定すると、月末日が31日に満たない月でも月末日の翌日 に変わるタイミングでリセットされます。